## Search Underlying Data

Alchemer Dashboard is currently waitlist only. Visit this page to learn more about Dashboard or join the waitlist!

You can see the most granular details of a given result set, that is, it shows the un-aggregated view. This feature lets you understand what an Chart consists of. For example, if you search for customer region revenue, the Chart shows the aggregate revenue value for each customer region. Then, you can right-click any row and then select **Show underlying data**, to see each value which constitutes revenue for any given region.

Only the first 1,000 rows appear when viewing the underlying data. You can even download the results shown when you choose **Show underlying data** from a chart. The download file limit is a million rows.

Alchemer Dashboard does not support showing underlying data for searches based on schemas with chasm or fan traps, or for columns based on aggregate formulas.

To show underlying data:

- 1. Right-click the visualization or table cell of interest.
- 2. Select Show underlying data.

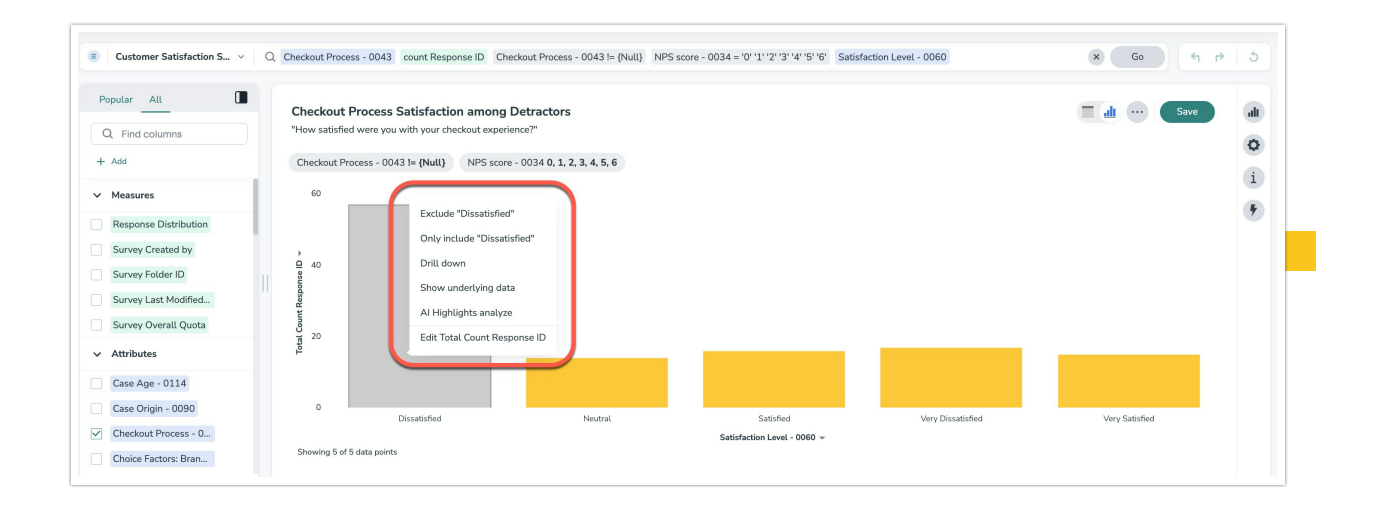

A new window opens that displays a summary and the underlying data.

3. Optionally, choose to + edit columns to add additional data.

| Show und         | erlying data                 |                               |                 | ×  |
|------------------|------------------------------|-------------------------------|-----------------|----|
| Aggrega          | ted data is unavail          | able when viewing             | underlying data |    |
| Underlying       | data                         |                               | Edit columnia   | ns |
| Response<br>ID   | Satisfaction<br>Level - 0060 | Checkout<br>Process -<br>0043 |                 |    |
| 357              | Dissatisfied                 | Below<br>expectations         |                 |    |
| 387              | Dissatisfied                 | Neutral                       |                 |    |
| 401              | Dissatisfied                 | Above<br>expectations         |                 |    |
| Showing 57 of 57 | rows                         |                               |                 |    |
| Download CSV     |                              |                               |                 | ne |

## 4. Select Confirm Changes.

5. Select **Download CSV** in the lower-left corner to download a CSV file of the data.

| Show underlying data         |                                                                                                    |                                                                                                    |  |  |  |
|------------------------------|----------------------------------------------------------------------------------------------------|----------------------------------------------------------------------------------------------------|--|--|--|
| ted data is unavaila         | e when viewing underlying data                                                                                                 |                                                                                                    |  |  |  |
| data                         |                                                                                                    | Edit column                                                                                                    |  |  |  |
| Satisfaction<br>Level - 0060 | Checkout<br>Process -<br>0043                                                                                                  |                                                                                                    |  |  |  |
| Dissatisfied                 | Below<br>expectations                                                                                                    |                                                                                                    |  |  |  |
| Dissatisfied                 | Neutral                                                                                                    |                                                                                                    |  |  |  |
| Dissatisfied                 | Above<br>expectations                                                                                                    |                                                                                                    |  |  |  |
| rows                         |                                                                                                    |                                                                                                    |  |  |  |
|                              |                                                                                                    |                                                                                                    |  |  |  |
|                              | rlying data ed data is unavailable data data satisfaction Level - 0060 Dissatisfied Dissatisfied Dissatisfied Dissatisfied ovs | Satisfaction<br>Level - 0060       Checkout<br>Process -<br>0043         Dissatisfied       Below<br>expectations         Dissatisfied       Neutral         Dissatisfied       Above<br>expectations |  |  |  |

## **Related Articles**